Kundanvändarens guide till Serviceprotokoll.se

## Introduktion

Som kundanvändare har ni möjlighet att, med ett eget konto, logga in i Serviceprotokoll och själva hålla koll på era serviceordrar, arbetsordrar, serviceobjekt och anläggningar. Ni kan även skicka in felanmälningar om ni har den rättigheten.

Rättigheterna för ert konto sätts av det företag som skapade kontot.

### Dokumentet berör följande ämnen:

- Inloggning
- Dina kontoinställningar
- Kundsidan
- Serviceobjekt
- Felanmälan

## Kapitel 1: Logga in och söka

När ett företag lagt till dig som kundanvändare får du ett mail med inloggningsuppgifter. Vill du ändra det angivna lösenordet gör du det efter du loggat in.

*Notera:* Om det är någon av nedan information du inte kan men önskar se, kontakta det företag som skapat kontot åt dig.

Logga in:

- 1. Gå till serviceprotokoll.se
- Tryck på knappen *Logga in* 2a. Du kan även gå direkt till <u>app.serviceprotokoll.se</u>

| ୦ Serviceprotokoll.se | Start | Funktioner 🗸 | Kunder 🗸 | Pris | Support 🗸 | Logga in | Svenska 🖌 |
|-----------------------|-------|--------------|----------|------|-----------|----------|-----------|
|                       |       |              |          |      |           |          |           |

- 3. Ange e-post under Användarnamn
- Ange lösenordet du fått i mailet
  4a. Har du glömt lösenordet kan du trycka på länken *Glömt lösenord* och följa instruktionerna på sidan.
- 5. Tryck på *Logga in*

Ändra lösenord:

1. Klicka på ditt användarnamn

| _     |         | erviceprotokoll.se jugga<br>Atreatistimanu<br>2 🚫 🌘 |
|-------|---------|-----------------------------------------------------|
| Utför | Service | Register                                            |

2. Scrolla längst ner på sidan och klicka på ändra lösenord

| Byt grupp | Gå til     | l adminsidan   | l i                           |                |                |
|-----------|------------|----------------|-------------------------------|----------------|----------------|
| ž         | Ándra namn | Ändra lösenord | Koppla samman med Googlekonto | Aktivitetslogg | Meddelandelogg |

3. Följ instruktionerna

Du kan ändra vissa kontoinställningar själv. Om du har rättigheten att ta emot e-post eller SMS när din felanmälan resulterat i en arbetsorder, behöver du välja detta i dina inställningar.

| Inställningar                         |   |                             |   |
|---------------------------------------|---|-----------------------------|---|
| V Skicka epost vid notifikation       | 0 | Skicka SMS vid notifikation | 8 |
| Telefon (Skicka SMS vid notifikation) |   | Språk                       | 0 |
| +46701234567                          |   | Svenska                     | • |

Om du väljer Skicka SMS vid notifikation fyller du i ditt mobilnummer.

#### Sökning

Du kan söka efter anläggningar, serviceobjekt och ordrar genom att klicka på respektive titel och sedan använda sökfältet. Vid sökning kan du även använda avancerade filtreringar genom att klicka på den blå rutan med en bock.

| Utför                                              | Service                      | Register | Funktion |
|----------------------------------------------------|------------------------------|----------|----------|
| Kund Kontaktpersoner                               | Anläggning Serviceobjekt Ord | rar      |          |
| Q Sök                                              |                              |          | ✓ ♀ 幸    |
| 1 av 1                                             |                              |          |          |
| Bageriet Bullen<br>Bageritet Bullen<br>Eric, Harry |                              |          |          |

### Kapitel 2: Kundsidan

Det första du ser när du loggar in är din kundsida. Här ser du en övergripande vy över alla dina ordrar, objekt, anläggningar m.m.

Här kan du, om du har rättighet till det, ändra er adress och kontaktinformation. Det gör du genom att klicka på *Ändra* längst ner på kundsidan. Glöm inte att spara när du ändrat.

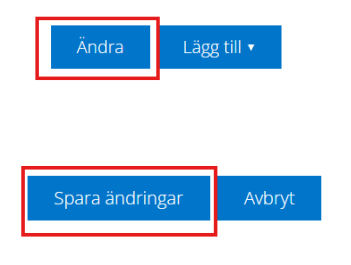

Under *Serviceordrar* och *Arbetsordrar* kan du klicka dig in på ordrarna för att se och läsa mer om dem. All blå text är länkar, till exempel till ordrar.

| Servio      | ceordrar   |            |                |                  |                             |                  | Q                    | Sök     |   |
|-------------|------------|------------|----------------|------------------|-----------------------------|------------------|----------------------|---------|---|
| so          | DATUM      | STATUS A   | NLÄGGNING      | SERVICEOBJEKT    | BIFOGAT                     |                  |                      |         |   |
| 7           | 2024-12-04 | Utförd B   | ageriet Bullen | Bakmaskinen X200 | 0 888888888888888 0 filer   |                  |                      |         |   |
| Arbet       | sordrar    |            |                |                  |                             |                  | Q, Sök               |         | + |
| <b>AO</b> ↓ | DATUM      | SKAPAD     | STATUS         | ANLÄGGNING       | SERVICEOBJEKT               | BESKRIVN         | ING                  | BIFOGAT |   |
| 12          | 2024-12-24 | 2024-12-16 | Fakturerad     | Bageriet Bullen  | Bakmaskinen X2000 888888888 | 8888 Service eft | er nyinstallation    |         |   |
| 9           | 2024-12-04 | 2024-12-04 | Fakturerad     | Bageriet Bullen  |                             | Byte av lys      | rör i alla taklampor |         |   |
| 8           | 2024-12-05 | 2024-12-04 | Fakturerad     |                  |                             | Installation     | n av en ny bakmaskin |         |   |

Väl inne på en order kan du se vilket arbete som utförts, om det använts några artiklar och vem som utfört arbetet.

Går du in på en order kan du skriva ut ordern eller protokollet. Klicka på *Skriv ut* längst ner på sidan. På Serviceorder behöver du först klicka på *Visa protokoll.* 

| bilogat                       |                          |                    |  |
|-------------------------------|--------------------------|--------------------|--|
| Den här serviceordern innehål | ler inga bifogade filer. |                    |  |
| Visa protokoll                |                          |                    |  |
|                               |                          |                    |  |
|                               |                          |                    |  |
|                               |                          |                    |  |
|                               |                          | Skriv ut protokoll |  |

# Kapitel 3: Serviceobjekt

På kundsidan kan du se era objekt. För att se mer information klickar du på namnet på det objekt du vill läsa mer om.

| Serviceo | bjekt                                               | Q               | Sök          |                   |                 |               |             |
|----------|-----------------------------------------------------|-----------------|--------------|-------------------|-----------------|---------------|-------------|
| ⊽ ↓      | NAMN                                                | SERIENUMMER     | MASKINNUMMER | MODELL            | ANLÄGGNING      | NÄSTA SERVICE | UTHYRD TILL |
|          | Bakmaskinen X2000 888888888888888888888888888888888 | 888888888888888 |              | Bakmaskinen X2000 | Bageriet Bullen | 2026-01-20    |             |
|          | Ugn 211101                                          |                 |              |                   | Bageriet Bullen |               |             |

Överst ser du information gällande objektet såsom objektets namn, serienummer, föregående service, nästa service m.m. Om objektet är drifttidsbaserat finns ett **räkneverk**.

|                                                   |                                | >   |
|---------------------------------------------------|--------------------------------|-----|
| Serienummer: 888888888888888888888888888888888888 | Kund: Bageritet Bullen         | 1/2 |
| Modell: Bakmaskinen X2000                         | Anläggning: Bageriet Bullen    |     |
| Arsmodell: 2018                                   | Installation: ons 4 dec 2024   |     |
| Drifttidsbaserad: Ja                              | Föregående service: 2025-01-20 |     |
|                                                   | Nästa service: 2026-01-20      |     |
|                                                   | Taggar:                        |     |
|                                                   |                                |     |
| Räkneverk                                         |                                |     |
| Drifttid                                          |                                |     |
| + 2025-01-20 - 115h                               |                                |     |
|                                                   |                                |     |

Nedan går vi igenom den information du kan se som berör serviceobjektet.

### Plats

Om anläggningen där objektet finns är utsatt på kartan ser du dess position med hjälp av en *blå* nål. Objektet visas med en *röd* nål.

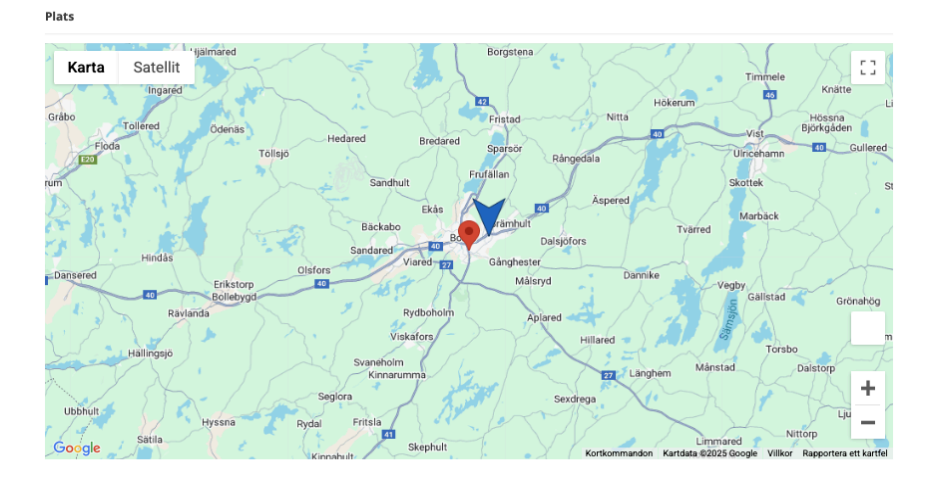

#### Delar

Här ser ni de artiklar som används vid service av just detta objekt samt hur många av varje artikel.

| Delar         |                 |       |
|---------------|-----------------|-------|
| ARTIKELNUMMER | BESKRIVNING     | ANTAL |
| 8             | Bullens skruvar | 10 st |

#### Utförda servicar

Detta visar tidigare servicar som är *utförda*. Du kan klicka på de blå numren till vänster för att se serviceprotokollet för en specifik service. Du kan även se vilken status en service har, exempelvis fakturerad.

| Utförd | Jtförda servicar |          |            |                  |               |  |  |  |
|--------|------------------|----------|------------|------------------|---------------|--|--|--|
| so ↓   | DATUM            | PLANERAD | STATUS     | SERVICEINTERVALL | SERVICEOBJEKT |  |  |  |
| 62     | 2025-01-20       |          | Fakturerad |                  | 2             |  |  |  |
| 46     | 2025-01-13       |          | Fakturerad |                  | 1             |  |  |  |
| 41     | 2025-01-03       |          | Fakturerad |                  | 1             |  |  |  |
| 39     | 2025-01-03       |          | Fakturerad |                  | 1             |  |  |  |
| 7      | 2024-12-04       |          | Fakturerad |                  | 1             |  |  |  |

### Arbetsordrar

Här visas de arbetsordrar som är kopplade till objektet. Klicka på de blå numren till vänster för att se en specifik arbetsorder och läsa mer.

| Arbet | sordrar    |            |            |                                       |         | Q sök |
|-------|------------|------------|------------|---------------------------------------|---------|-------|
| AO ↓  | DATUM      | SKAPAD     | STATUS     | BESKRIVNING                           | BIFOGAT |       |
| 59    | 2025-01-24 | 2025-01-16 | Fakturerad | test 1                                |         |       |
| 47    | 2025-01-14 | 2025-01-13 | Fakturerad | extra service                         |         |       |
| 45    | 2025-01-13 | 2025-01-13 | Fakturerad | Extra service                         |         |       |
| 21    | 2025-01-01 | 2024-12-19 | Fakturerad | Maskinen bränner bullarna, felsökning |         |       |
| 12    | 2024-12-24 | 2024-12-16 | Fakturerad | Service efter nyinstallation          |         |       |

#### Felanmälan

Om ni gjort en eller flera felanmälningar på objektet kan du se dem här. Du kan även skapa en ny felanmälan för objektet genom att klicka på plustecknet.

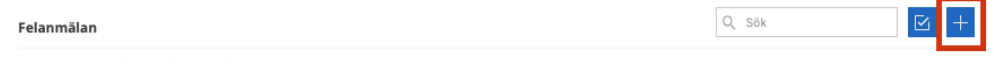

Det här serviceobjektet har inga felanmälningar.

### Försäljningsordrar

Här ser du era försäljningsordrar.

| Försälinin   | gsordrar   |
|--------------|------------|
| 1 or sugning | 6301 11 11 |

|    |     | _ |
|----|-----|---|
| Qs | šök |   |

Den här kunden har inga försäljningsordrar.

#### Dokument

Om objektet har dokument kopplade till sig ser du dem här.

#### Dokument

Det här serviceobjektet har inga dokument kopplade till sig.

### Serviceintervaller

Objektets serviceintervaller ser du här. Ett objekt kan ha fler än ett intervall.

Serviceintervaller

+ årskontroll (365-dagar)

## Kapitel 4: Felanmälan

För att skapa en felanmälan finns det flera vägar att gå.

- 1. Alternativ 1:
  - a. Klicka på *Felanmälan* längst ner på kundsidan.

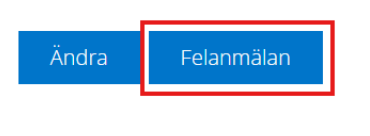

- b. Fyll i kontaktperson eller välj en från rullgardinslistan (klicka i rutan för att se listan)
- c. Välj serviceobjekt
- d. Lägg till en beskrivning av felet
- e. Spara

### Alternativ 2:

Via huvudmenyn, klicka på *Utför*, *Felanmälan* och använd sedan *plustecknet* för att skapa en ny.

| Utför                    | Service                      | Register | Funktion |
|--------------------------|------------------------------|----------|----------|
| Serviceorder Arbetsorder | Försäljningsorder Felanmälan |          |          |
| Q Sök                    |                              |          | ☑ +      |

### Alternativ 3:

Klicka på plustecknet längst till höger om Felanmälan på er kundsida.

| Felanmälan                              | Q, Sök |  |
|-----------------------------------------|--------|--|
| Den här kunden har inga felanmälningar. |        |  |